## Outlook für macOS

Vorbemerkung:

- Der Zugriff auf Ihre Mails erfolgte evtl. bisher mit dem Programm Apple Mail. •
- Dieses Programm neigt im Zusammenspiel mit Exchange-Servern dazu, diverse • Probleme zu verursachen. Aus diesem Grunde ist die Verwendung von Apple Mail unter Exchange nicht zu empfehlen.
- Bitte haben Sie Verständnis, dass der IT-Service Desk in diesen Fällen keinen Support . leisten kann.
- Verwenden Sie die empfohlenen Produkte, die das Zusammenspiel zwischen Apple • und Exchange ermöglichen (z.B. Outlook 2016 für Mac)
- 1. Starten Sie die Anwendung Outlook
- 2. Nach dem ersten Start von Outlook 2016 erscheint der Willkommen-Bildschirm von Outlook 2016

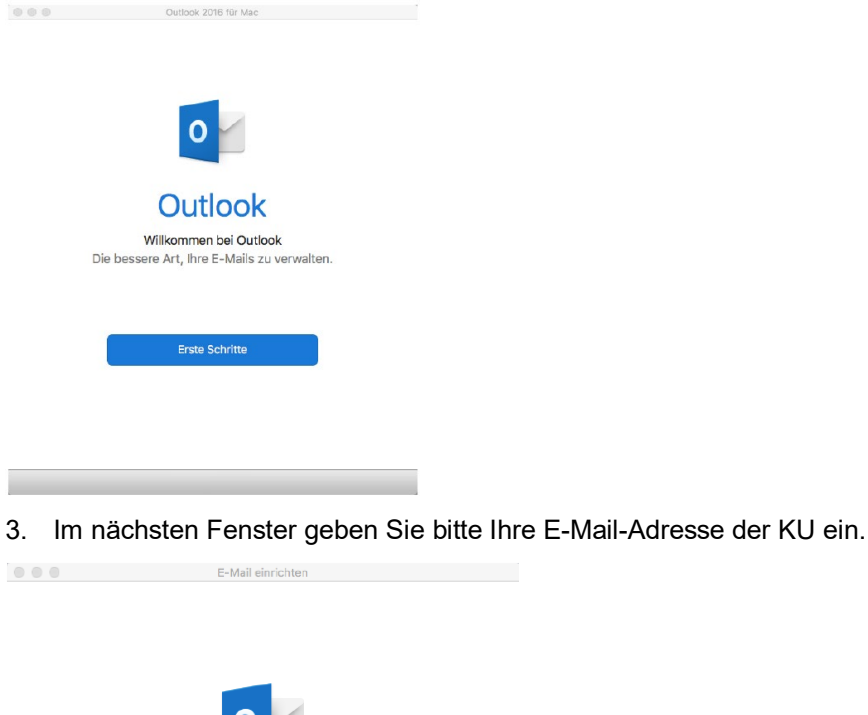

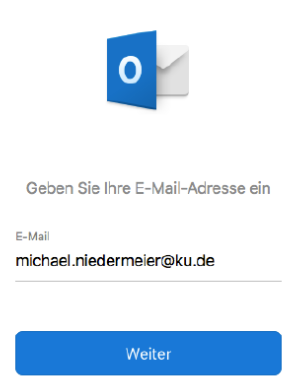

4. Wählen Sie hier bitte Exchange aus

|                                                                                                    |               | E-Mail einrichten     | E-Mail einrichten |  |
|----------------------------------------------------------------------------------------------------|---------------|-----------------------|-------------------|--|
| ×                                                                                                    |               |                       |                   |  |
| Sorry! Wir konnten keine Übereinstimmung finden.<br>Wählen Sie den Anbieter für<br>michael.niedermeier@ku.de |               |                       |                   |  |
|                                                                                                    | Office365     | Outlook.com           | E X<br>Exchange   |  |
|                                                                                                    | <b>G</b> mail | iCloud                | Yahoo!            |  |
|                                                                                                    |               | ІМАР/РОР              |                   |  |
|                                                                                                    | Benötigen     | Sie Hilfe? Support ko | ntaktieren        |  |

- 5. Ergänzen Sie auf dieser Seite bitte folgende Bereiche:
  - a. Domäne\Benutzername oder E-Mail: ad.ku.de\"IhreKennung"
  - b. Kennwort
  - c. Server: exchange.ku.de

|              | E-Mail einrichten                                  |                 |  |  |
|--------------|----------------------------------------------------|-----------------|--|--|
| $\leftarrow$ |                                                    | Nicht Exchange? |  |  |
|              | E Exchange                                         |                 |  |  |
|              | Methode                                            |                 |  |  |
|              | Benutzername und Kennwort                          | 0               |  |  |
|              | E-Mail-Adresse                                     |                 |  |  |
|              | michael.niedermeier@ku.de                          |                 |  |  |
|              | DOMÄNE\Benutzername oder E-Mail<br>ad.ku.de\mga180 |                 |  |  |
|              | Kennwort                                           |                 |  |  |
|              | Kennwort anzeigen                                  |                 |  |  |
|              | Server (optional)                                  |                 |  |  |
|              | exchange.ku.de                                     |                 |  |  |
|              | Konto hinzufügen                                   |                 |  |  |
|              | Benötigen Sie Hilfe? Support kontaktie             | ren             |  |  |

6. Jetzt haben Sie es schon geschafft. Klicken Sie nun auf Fertig

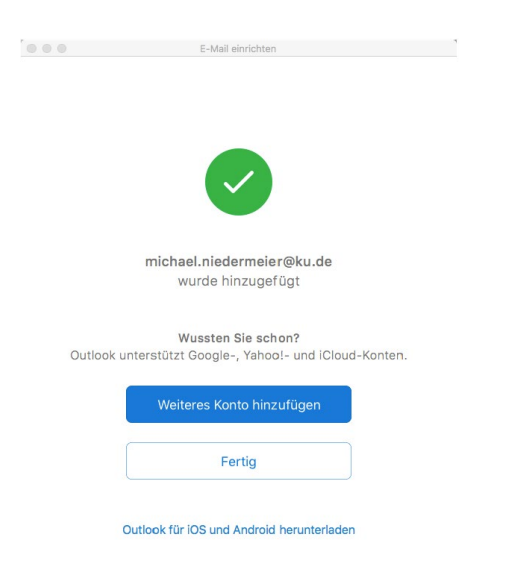